## Fourier Model plug-in

The Fourier Model plug-in takes as input a series of observations and creates a model based upon one or more user-specified periods and one or more harmonics per period.

The *Period Analysis* section of the VStar user manual gives examples of Fourier model creation in conjunction with Date Compensated Discrete Fourier Transform (DCDFT). The plug-in allows models to be created independent of period analysis.

Suppose the following X Cyg data set (JD 2447000 to 2447960) is loaded into VStar:

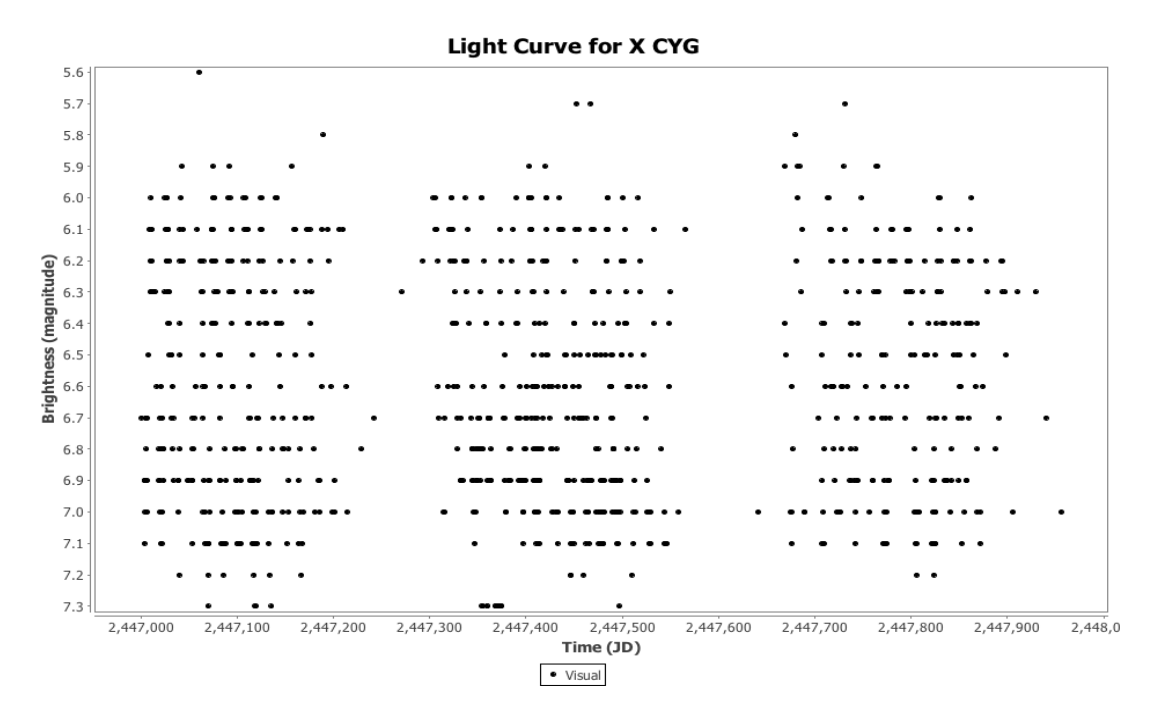

and suppose you know the period without having carried out a period search (e.g. by finding it in a publication or loading it from AID so the period is retrieved from VSX). A phase plot could be created with this known period via the *Phase Plot* item in the *Analysis* menu:

| \varTheta 🔿 🔿 Phase Plot |   |
|--------------------------|---|
| Period (Days)            |   |
| 16.415368                |   |
| Epoch (JD)               |   |
| 2447478.139              |   |
| Cancel OK                | ٦ |

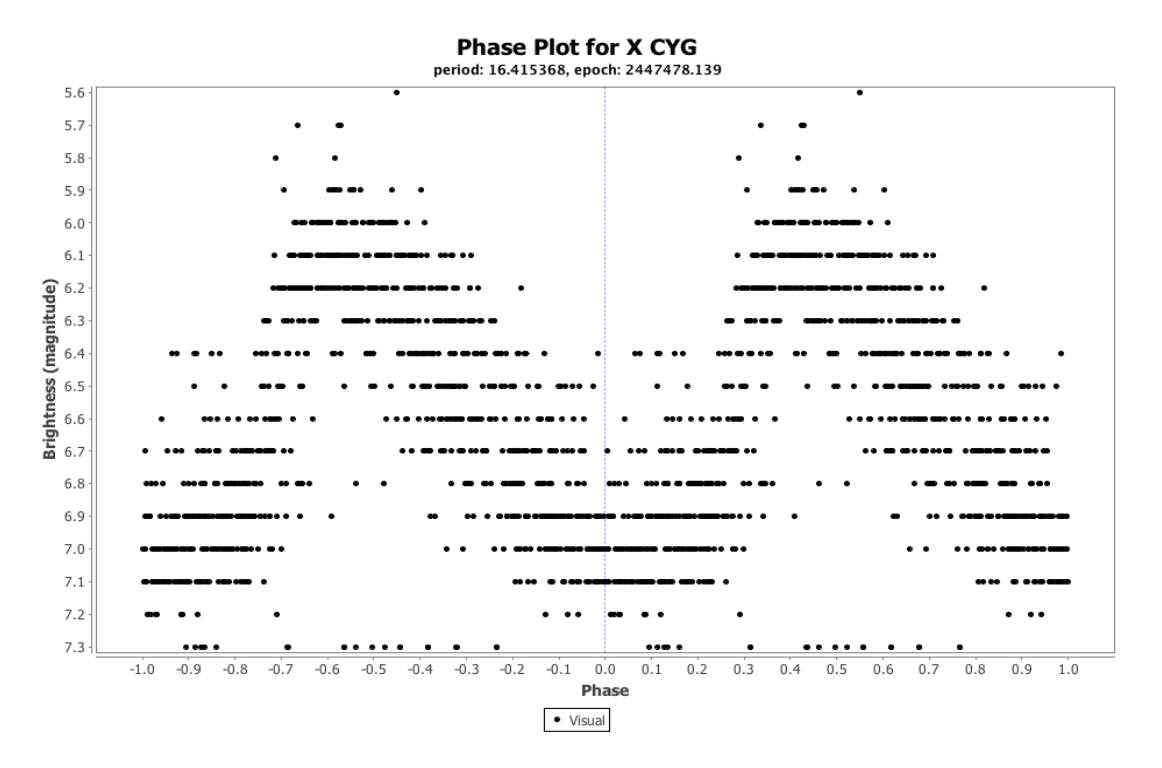

After installation of the plug-in via the *Plug-in Manager* item in the *Tool* menu, a model could be created via the *Fourier Model* item in the *Analysis* menu.

| Analysis Tool Help                                                              |
|---------------------------------------------------------------------------------|
| Phase Plot                                                                      |
| Models                                                                          |
| DC DFT Standard Scan<br>DC DFT with Frequency Range<br>DC DFT with Period Range |
| WWZ with Frequency Range<br>WWZ with Period Range                               |
| Polynomial Fit<br>Lowess Fit                                                    |
| Fourier Model                                                                   |

This yields a dialog requesting the series to be modelled, followed by another dialog requesting the number of periods to be used in the model:

| 😑 🔿 🔿 🛛 Select a Se                      | ries                                                |
|------------------------------------------|-----------------------------------------------------|
| Data<br>Discrepant<br>Excluded<br>Visual | Analysis<br>Filtered<br>Means<br>Model<br>Residuals |
| Cancel                                   | ОК                                                  |

| Number | of Peri | ods |
|--------|---------|-----|
| 1      |         |     |
| Cance  |         | ОК  |
| Cance  |         |     |

Accepting the default of 1 period and clicking OK results in the following dialog opening.

| Harmonics pe | er period |
|--------------|-----------|
| 16.415368    | 4 ‡       |
|              |           |
| Cancel       | ОК        |

Note that this dialog can be resized to make the period text box larger if so desired.

The default period that appears in this dialog is 1 day. Replacing this value with 16.415368 as shown above, and selecting the desired number of harmonics (where the first harmonic is just the period itself), 4 in this case, creates a Fourier model and displays it on the plot.

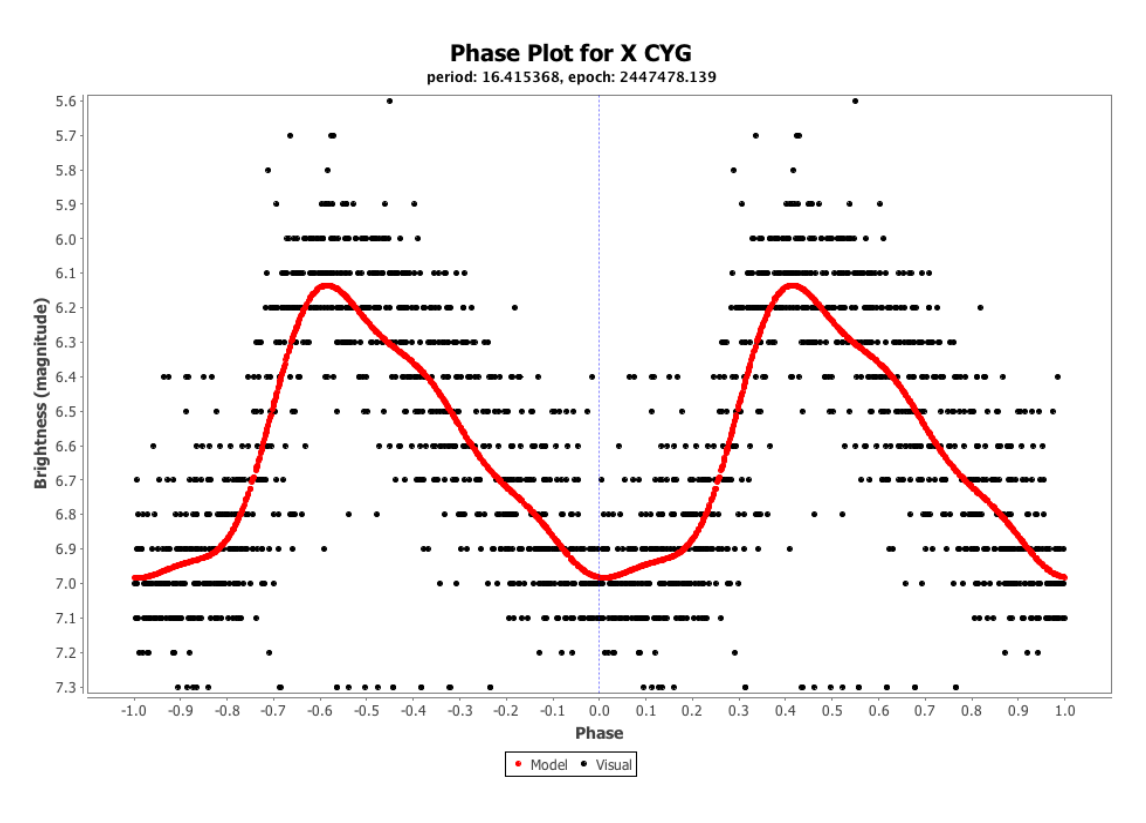

Note that it is not necessary to first create a phase plot. A Fourier model can be created while in raw or phase plot mode.

A model with more than one period can be created by specifying this in the Period Count dialog, e.g.

| Number of F                                                                                         | iod Cou<br>Periods -                 | nt              |
|----------------------------------------------------------------------------------------------------|--------------------------------------|-----------------|
| Cancel                                                                                              | ОК                                   |                 |
|                                                                                                    |                                      |                 |
|                                                                                                    |                                      |                 |
|                                                                                                    |                                      |                 |
| e o o Perio                                                                                         | ods (day                             | (S)             |
| e o eric<br>Harmonics pe                                                                            | ods (day<br>er perioc                | rs)             |
| O O Perio     Harmonics pe     16.415368                                                            | ods (day<br>er perioc<br>4           | /s)             |
| <ul> <li>Perio</li> <li>Harmonics period</li> <li>16.415368</li> <li>2.345</li> </ul>               | ods (day<br>er period<br>4           | (5)<br>+<br>+   |
| <ul> <li>Perio</li> <li>Harmonics period</li> <li>16.415368</li> <li>2.345</li> <li>7.25</li> </ul> | ods (day<br>er perioc<br>4<br>1<br>2 | rs)<br>‡<br>‡   |
| <ul> <li>Perio</li> <li>Harmonics perio</li> <li>16.415368</li> <li>2.345</li> <li>7.25</li> </ul>  | er perioc<br>4<br>1<br>2             | rs)<br>\$<br>\$ |

As with all models, the Model tab and Models dialog (see Analysis menu) can be consulted for additional details.